#### Поисковые возможности электронных каталогов

Электронный каталог (по ГОСТ 7.76-96) — это библиотечный каталог в машиночитаемой форме, работающий в реальном режиме времени и предоставленный в распоряжение читателей библиотеки.

На сегодняшний момент можно с уверенностью утверждать, что электронный каталог прочно вошел в практику работы библиотек и является составной частью справочно-библиографического аппарата библиотеки наряду с традиционными каталогами. От его организации в большой мере зависит и качество обслуживания пользователей.

Электронный каталог раскрывает состав и содержание библиотечного фонда и включает в себя библиографические записи, организованные по единым правилам, предусматривающим общие принципы и способы обработки документов.

Электронный каталог в первую очередь необходим для читателей библиотек. Благодаря каталогу, они могут самостоятельно проверить, есть ли нужная книга в фонде и оперативно узнать, где именно ее можно взять почитать.

Общая схема библиографического описания отдельно изданного документа включает следующие обязательные элементы:

- 1. ФИО автора или первого из авторов, если их два, три и более
- 2. Заглавие (название книги, указанное на титульном листе
- 3. Сведения, относящиеся к заглавию (раскрывают тематику, вид, жанр, назначение документа и т.д.)

4. Сведения об ответственности (содержат информацию об авторах, составителях, редакторах, переводчиках и т.д., а также об организациях, от именно которых опубликован документ)

- 5. Сведения об издании (повторности, переработке, дополнениях)
- 6. Место издания (название города, в котором издан документ)
- 7. Издательство или издающая организация
- 8. Год издания
- 9. Объем (количество страниц/листов)
- 10. Возрастное ограничение

Выделяют также условно-обязательные элементы, необходимые для идентификации ресурса в отдельных случаях, когда недостаточно обязательных элементов. К ним относят, например, ISBN книги.

К факультативным элементам относят, например, параллельное заглавие, размер книги, подсерию и т.д. Эти данные обеспечивают дополнительную библиографическую характеристику книги.

В зависимости от набора элементов различают:

- краткое библиографическое описание (содержит только обязательные элементы);

- расширенное библиографическое описание (содержит обязательные и условно-обязательные элементы);
- полное библиографическое описание (содержит все элементы).

Вся эта информация необходима для более точного выбора подходящего вида поиска в электронном каталоге.

На сайте МБУК «ЦБС» г. Воронежа <u>https://www.libvrn.ru/</u> можно перейти на страницу с электронным каталогом библиотек и с легкостью найти нужную книгу, а также узнать в каких библиотеках города её можно взять.

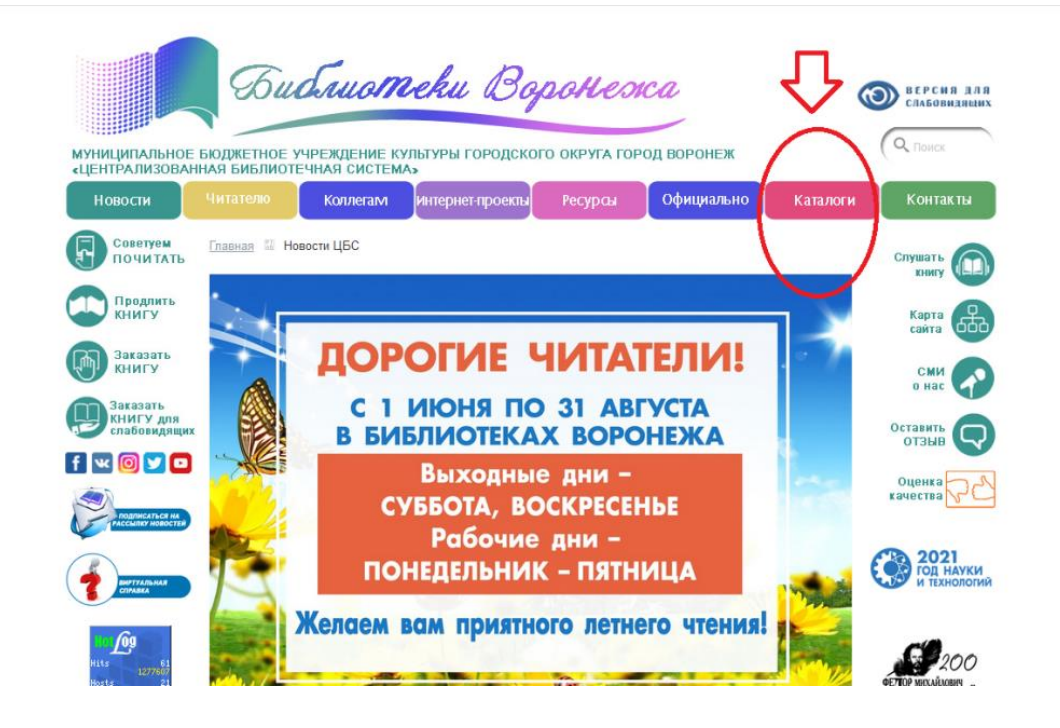

Далее посетителя сайта предоставляется выбор: можно выбрать работу с Каталогом «ЦБС» г. Воронежа или перейти на страницу Сводного каталога библиотек Воронежа.

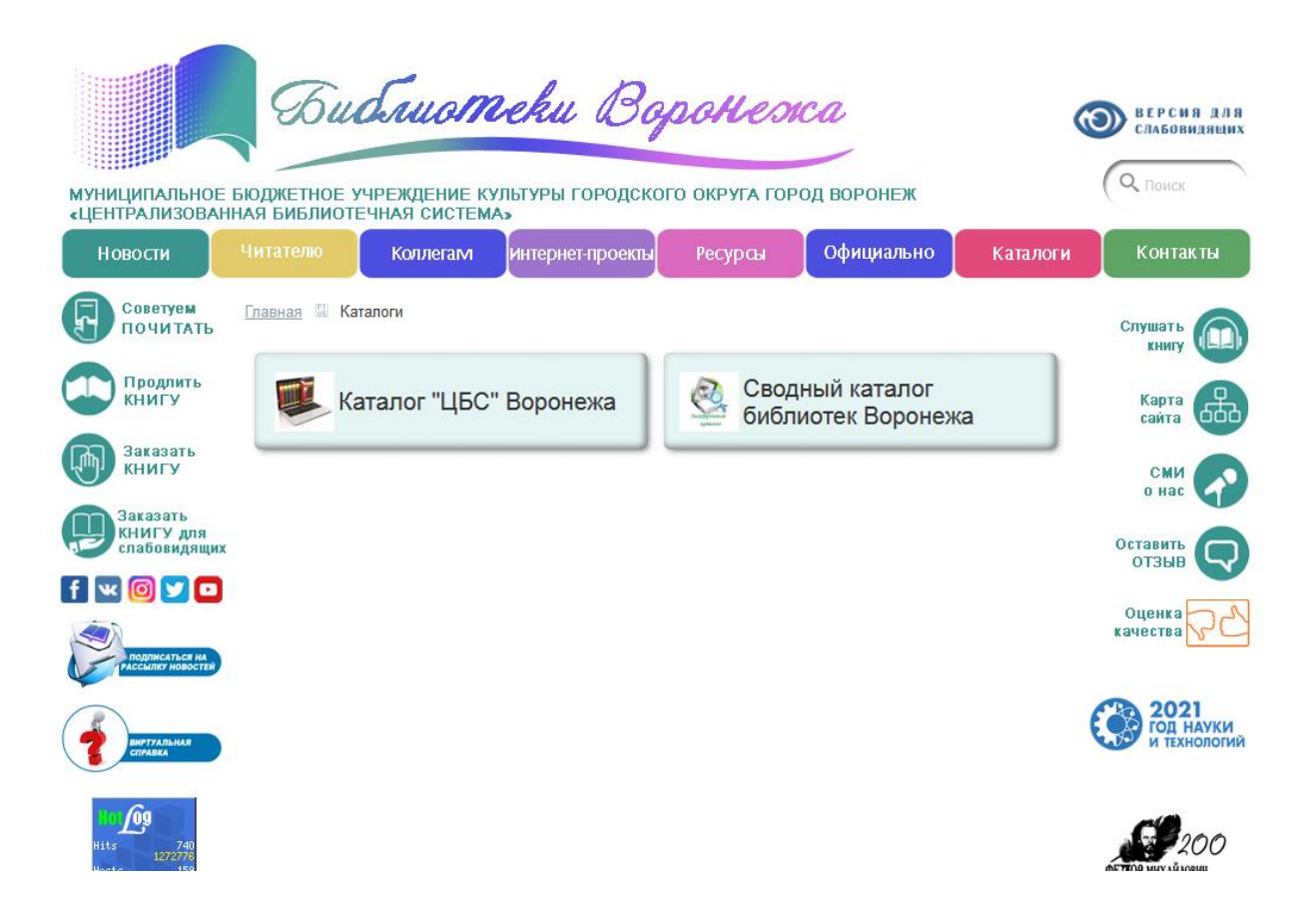

Эти каталоги различаются по интерфейсу и наполнению. Пользователь может самостоятельно определить, с каким каталогом ему удобнее работать.

### Каталог МБУК «ЦБС» г. Воронежа

Необходимо выбрать поиск в Каталоге «ЦБС» г. Воронежа.

На панели в верхней части посередине стоит обратить внимание на название электронного каталога, чтобы убедиться в том, что каталог выбран верно.

Рабочая панель с левой стороны называется «База данных», рабочая панель с правой – «Вид поиска». Перед началом работы необходимо выбрать Базу данных и осуществляемый вид поиска. Самое большое место отведено для поисковой зоны.

Затем нужно выбрать Базу данных. При поиске книги, следует выбрать Базу данных «Книги».

Также стоит обратить внимание на Вид поиска. Начать можно со «Стандартного».

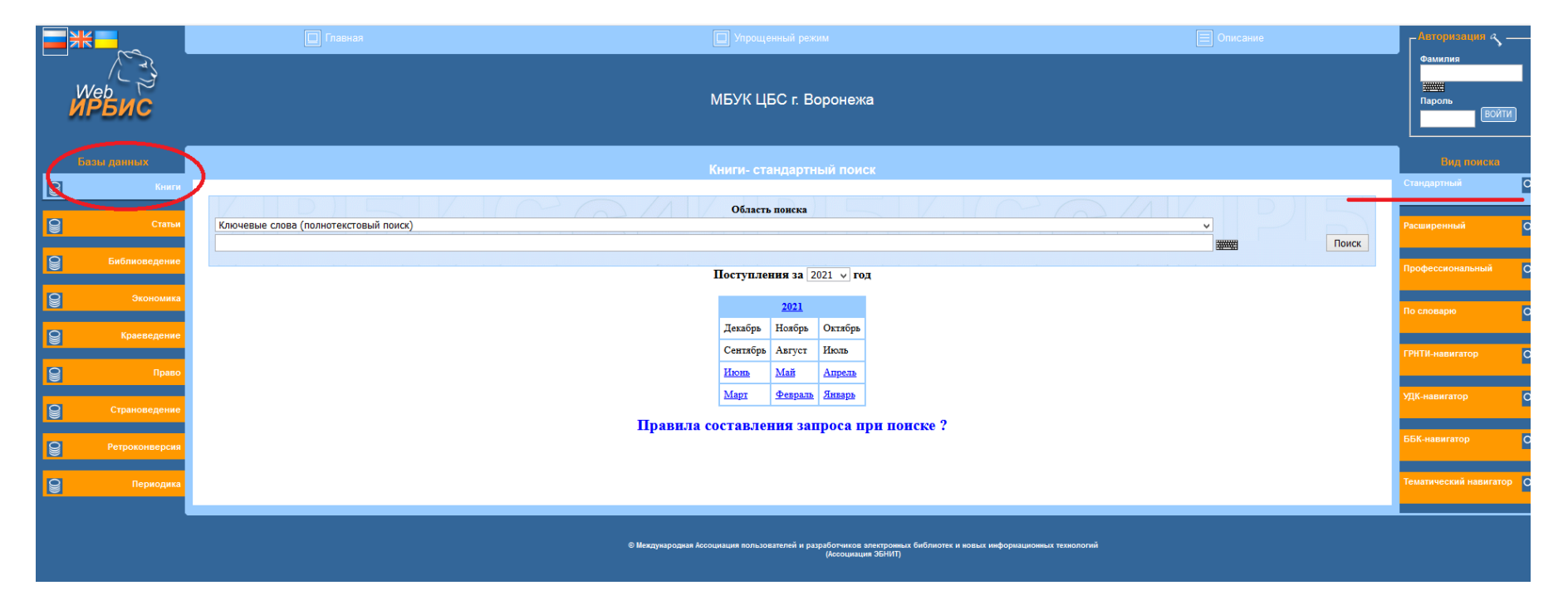

Особое внимание нужно уделить и области поиска. Там предоставляется возможность выбрать, по какому признаку мы хотим искать книгу.

|   |                | 🔲 Главная                                                                      | 🔲 Упрощенный                             | режим                                                                 |                           | Описание | Авторизация 🕎 -        |   |
|---|----------------|--------------------------------------------------------------------------------|------------------------------------------|-----------------------------------------------------------------------|---------------------------|----------|------------------------|---|
| И | Иер<br>РБИС    |                                                                                | МБУК ЦБС г.                              | : Воронежа                                                            |                           |          | Фамилия<br>            | 1 |
|   | азы данных     |                                                                                | Книги- станда                            | ртный поиск                                                           | Γ                         | 1        | Вид поиска             |   |
| 9 | Книги          |                                                                                |                                          |                                                                       |                           | 7        | Стандартный            | 0 |
| 9 | Статьи         | Ключевые слова (полнотекстовый поиск)<br>Ключевые слова (полнотекстовый поиск) | Область поис                             | Ka                                                                    |                           | Поиск    | Расширенный            | С |
| 9 | Библиоведени   | Автор                                                                          |                                          |                                                                       |                           |          | Профессиональный       | C |
| 9 | Экономика      | Год издания                                                                    |                                          |                                                                       |                           |          | По словарю             | ٥ |
| 8 | Краеведение    |                                                                                | Декабрь Нояб                             | брь Октябрь                                                           |                           |          |                        |   |
| 9 | Право          |                                                                                | Сентябрь Авгу<br><u>Июнь</u> <u>Май</u>  | тет Июль<br>Апрель                                                    |                           |          | ГРНТИ-навигатор        | C |
|   |                |                                                                                | Март Февр                                | аль Январь                                                            |                           |          | УДК-навигатор          | C |
|   | Страноведение  |                                                                                | Правила составления                      | запроса при поиске ?                                                  |                           |          |                        |   |
| 9 | Ретроконверсия |                                                                                |                                          |                                                                       |                           |          | ББК-навигатор          | C |
| 9 | Периодика      |                                                                                |                                          |                                                                       |                           |          | Тематический навигатор | c |
|   |                |                                                                                | © Междукародиая Ассоциация пользователей | и разработчиков алектронных библиотек и новых і<br>(Ассоциация ЭБНИТ) | неформационных технологий |          |                        |   |

Для примера возьмем книгу Донны Тартт «Тайная история» и попробуем найти есть ли она в фонде МБУК «ЦБС» г. Воронежа. Для этого выбираем в области поиска категорию «Заглавие» и в поисковую строку набираем заглавие книги.

|   |                | 🔲 Главная                  | 🔲 Упрощ                           |                 |                              |                                                                | Описание                        | ГАвторизация 🔊 -       |     |
|---|----------------|----------------------------|-----------------------------------|-----------------|------------------------------|----------------------------------------------------------------|---------------------------------|------------------------|-----|
| ¥ | уеь<br>РБИС    |                            | МБУК Ц                            | БС г. Во        | ронежа                       |                                                                |                                 | Фамилия<br>            | 1   |
| 6 | азы данных     |                            |                                   | андартны        |                              |                                                                |                                 | Вид поиска             |     |
| 9 | Книги          |                            |                                   |                 |                              |                                                                |                                 |                        | ٩   |
| 9 | Статьи         | Заглавие<br>ТАЙНАЯ ИСТОРИЯ | Области                           | ь понска        |                              |                                                                | Поиск                           | Расширенный            | ٩   |
| 9 | Библиоведение  |                            | Поступле                          | ння за 20       | 21 v год                     |                                                                | Показать виртуальную клавиатуру | Профессиональный       | ٩   |
| 9 | Экономика      |                            |                                   | <u>2021</u>     |                              |                                                                |                                 | По словарю             | ٩   |
| 9 | Краеведение    |                            | Декабрь                           | Ноябрь          | Октябрь<br>Июль              |                                                                |                                 |                        |     |
| 8 | Право          |                            | Июнь                              | <u>Май</u>      | Апрель                       |                                                                |                                 | ГРНТИ-навигатор        | ٩   |
|   |                |                            | Mapr                              | <u>Февраль</u>  | <u>Январь</u>                |                                                                |                                 | УДК-навигатор          | ٩   |
| y | Страноведение  |                            | Правила составле                  | ния зап         | роса пр                      | и поиске ?                                                     |                                 | -                      |     |
| 9 | Ретроконверсия |                            |                                   |                 |                              |                                                                |                                 | ББК-навигатор          | ٩   |
| 9 | Периодика      |                            |                                   |                 |                              |                                                                |                                 | Тематический навигатор | • Q |
|   |                |                            | © Международиая Ассоциация пользо | ователей и разр | аботчиков эле<br>(Ассоциация | нтроиных библиотек и новых информационных технологий<br>GentT) |                                 |                        |     |

Далее – нажимаем «Поиск» и видим, что запрашиваемая нами книга есть в фонде МБУК «ЦБС». Мы видим также полное библиографическое описание книги, включая данные о переводчиках, место и год издания, ISBN, вид переплета, возрастное ограничение и т.д.

Важной является информация о том, в каких библиотеках-филиалах можно взять книгу, а также сколько экземпляров в той или иной библиотеке (в скобках рядом с номером библиотеки).

Библиотекарь должен обращать внимание и на указание возрастного ограничения в книге (Согласно N 436-ФЗ "О защите детей от информации, причиняющей вред их здоровью и развитию").

|      | Datit HOXOARC                                                                                                    |  |
|------|----------------------------------------------------------------------------------------------------|--|
| 7.   | 36<br>0-23                                                                                                    |  |
|      | <u>Образиюв. Пётр Алексеевич.</u><br>Тайная встория еды [Текст] / П.А. Образцов М. : Книжный Клуб 36,6, 2008 285 с ISBN 978-5-98697-089-9 : 10.00 р.<br>ББК <u>36</u>                                                                                                    |  |
|      | Экземпляры всего: 1<br>ф.26 (1)<br>Свободны: ф.26 (1)                                                                                                    |  |
|      | Hater according                                                                                                    |  |
| 8. S | 16+<br>84(7Сое)<br>T21<br>Тартл, Донна.<br>Таймая история [Текст] : роман / Донна Тартт ; [пер. с англ. Д. Бороджина, Н. Ленцман] Москва : АСТ, Corpus, 2016 591 с ISBN 978-5-17-087295-4 (в пер.) : 866.75 р., 50 р.<br>ББК <u>84(7Сое)</u><br>Доп. точки доступа:<br>Бороджин, Денис \пер.\ |  |
| -    | Ленцаян, Н. \nep,\<br>Экземплары всего: 6<br>Б10 (1), Б33 (1), Б35 (1), Б39 (1), ЦГБ (1), Е26 (1)<br>Сководны: Б10 (1), Б33 (1), Б35 (1), Б39 (1), ЦГБ (1), Б26 (1)<br>Найти похожие                                                                                                    |  |
|      | краткий формат 🗸 все найденные 🗸 Печать                                                                                                    |  |
|      | © Междукародиая Ассоциация пользователей и разработчиков алектроиных библиотек и новых имформационных технологий<br>(Ассоциация ЗБНИТ)                                                                                                    |  |

Всю информацию о запрашиваемой книге можно вывести на печать для удобства. Это поможет в выдаче библиографической справки. Для этого нужно нажать на значок принтера в верхнем левом углу над библиографическим описанием книги.

|    | Haitun noxonne                                                                                                    |  |
|----|----------------------------------------------------------------------------------------------------|--|
| 7. | 36<br>0.23                                                                                                    |  |
|    | Образиов. Пётр Алексеевич.<br>Тайная история еды [Текст] / П.А. Образцов М. : Книжный Клуб 36,6, 2008 285 с ISBN 978-5-98697-089-9 : 10.00 р.<br>ББК <u>36</u>                                     |  |
|    | Экземпляры всего: 1<br>ф.26 (1)<br>Свободны: ф.26 (1)                                                                                                    |  |
|    | Найти похожие                                                                                                    |  |
|    | S4(7Coe)                                                                                                    |  |
|    | <u>Тартт, Донна.</u><br>Тайная история [Текст] : роман / Донна Тартт ; [пер. с англ. Д. Бороджина, Н. Ленциан] Москва : АСТ, Согрия, 2016 591 с ISBN 978-5-17-087295-4 (в пер.) : 866.75 р., 50 р. |  |
|    | ББК 84/Сое)<br>Доп. чочки доступа:<br>Бородния, Ление \пер.\                                                                                                    |  |
|    |                                                                                                    |  |
|    | Б10 (1), Б35 (1), Б35 (1), Б35 (1), Б35 (1), Б35 (1), Б26 (1)<br>Свободны: Б10 (1), Б33 (1), Б35 (1), ЦГБ (1), Б26 (1)                                                                             |  |
|    | Найти похожие                                                                                                    |  |
|    | краткий формат 🗸 все найденные 🤟 Печать                                                                                                    |  |
|    |                                                                                                    |  |
|    |                                                                                                    |  |
|    | <ul> <li>Международная Ассоциация пользователей и разработчиков алектроиных библиотек и новых информационных технологий<br/>(Ассоциация SEMIT)</li> </ul>                                          |  |

# После чего откроется следующее окно:

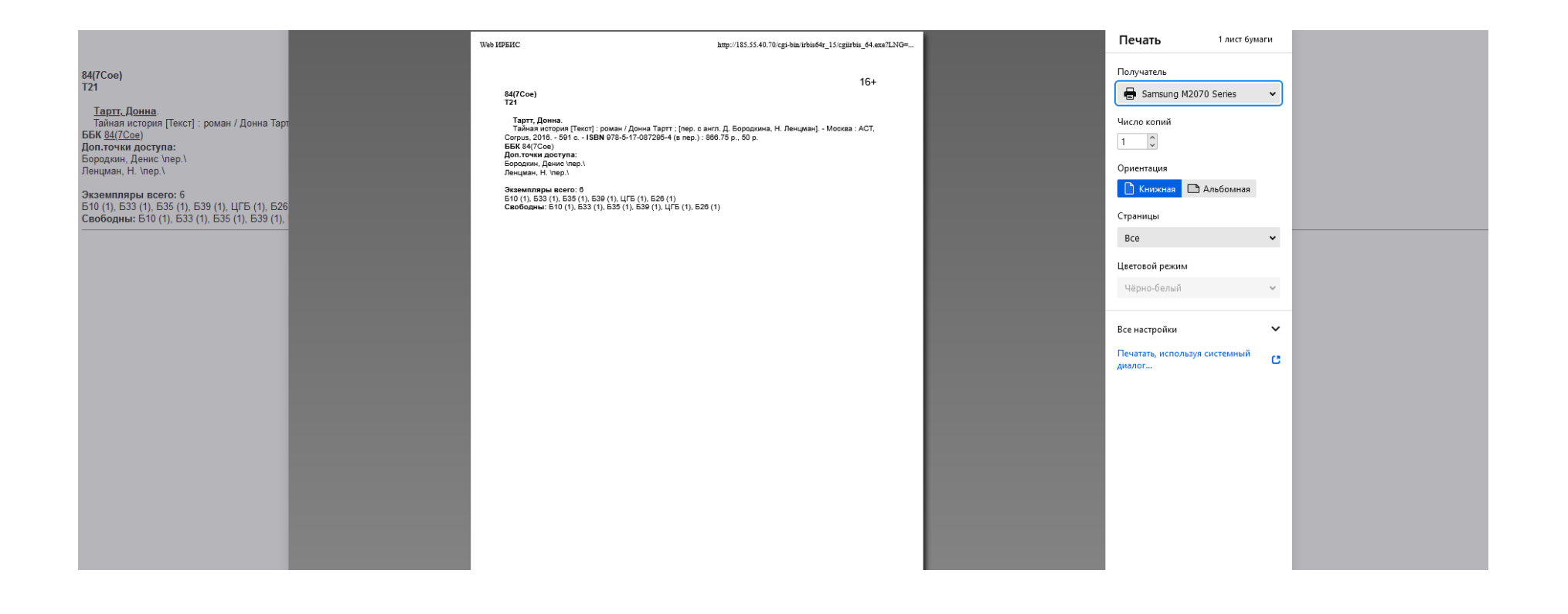

Далее перейдем к следующему виду поиска – «Расширенному».

|                         | 🔲 Главная                                                                                                    | 🔲 Упрощенный режим                                                                                                    | 🖃 Описание                                                  | Г <sup>Авторизация</sup> «З ——— |
|-------------------------|----------------------------------------------------------------------------------------------------|----------------------------------------------------------------------------------------------------|-------------------------------------------------------------|---------------------------------|
| иер<br>ИРБИС            |                                                                                                    | МБУК ЦБС г. Воронежа                                                                                                    |                                                             | Фамилия<br>Тароль<br>Войти      |
| Базы данных             |                                                                                                    | Книги - растимренный поиск                                                                                                    |                                                             | Вид поиска                      |
| Книги                   |                                                                                                    |                                                                                                    |                                                             | Стандартный                     |
| Слен                    | Ключевые слова:                                                                                                    | Расширенный поис                                                                                                    |                                                             | Расширенный                     |
| <b>9</b> Б о́лиоведение | в любом поле v<br>логика : И v                                                                                                    | Следующие уточняющие поисковые элементы объединяются логисой "И"                                                                                                    |                                                             | Профессиональный 🔍              |
| Экономика               | Наличие полного текста:<br>Тематика<br>поиска:                                                                                                    |                                                                                                    |                                                             | По словарю                      |
| Сраеведение<br>Справо   | Автор:<br>Вид<br>издания:                                                                                                    | GRANPISIA(G                                                                                                    | RAMP5                                                       | ГРНТИ-навигатор                 |
| Страк тведение          | ISSN/ISBN:<br>Год<br>издания: с ло лого                                                                                                    |                                                                                                    |                                                             | УДК-навигатор                   |
| Ретроконверсия          | Формат<br>показа: полный формат (новый ГОСТ) 🔻                                                                                                    | Поиск Сбрас                                                                                                    |                                                             | ББК-навигатор                   |
| Периодика               |                                                                                                    | Правила составления запроса при поиске ?                                                                                                    |                                                             | Тематический навигатор          |
|                         | В форме могут быть одновременно заданы несколько понсколого                                                                                                    |                                                                                                    |                                                             |                                 |
|                         | <ul> <li>В (Квалификация) - в каком именно поле должны содерж.</li> <li>ЛОГИКА каким образом объедниять ключевые слозя, е<br/>При логие «С РАНКИРОВАНИЕМ" применяется автори<br/>количеством найденных в документе терминов запроса, и</li> </ul> | ться указанные ключевые слова (или одно слово).<br>ли ик в поисковом запросе весколько - по лотике "И - ИЛИ - НЕТ".<br>по ранкирования выйденных рокументов. Список результатов поиска сортируется в зависнымости от степени соответствия д<br>к близостью и лексическим назначелием. | жументов запросу. Степень соответствия запросу определяется |                                 |
|                         | Дополнительные поисковые поля (Автор, Вид издания, ISSN/                                                                                                    | SBN, Год издания) позволяют уточнить запрос. Все поисковые элементы объединяются логикой "И".                                                                                                    |                                                             |                                 |

На сайте представлены правила составления запроса при поиске.

В форме могут быть одновременно заданы несколько поисковых критериев. При поиске по ключевым словам возможно дополнительное уточнение области поиска:

• В (Квалификация) - в каком именно поле должны содержаться указанные ключевые слова (или одно слово).

• ЛОГИКА - каким образом объединять ключевые слова, если их в поисковом запросе несколько - по логике "И - ИЛИ - НЕТ". При логике "С РАНЖИРОВАНИЕМ" применяется алгоритм ранжирования найденных документов: Список результатов поиска сортируется в зависимости от степени соответствия документов запросу. Степень соответствия запросу определяется количеством найденных в документе терминов запроса, их близостью и лексическим назначением.

Дополнительные поисковые поля (Автор, Вид издания, ISSN/ISBN, Год издания) позволяют уточнить запрос при необходимости.

Так, например, ISBN относится к условно-обязательным элементам библиографического описания, но используя расширенный вид поиска, мы можем по нему найти книгу.

Нужно ввести ISBN в выделенное для этого поле, а затем нажать «Поиск».

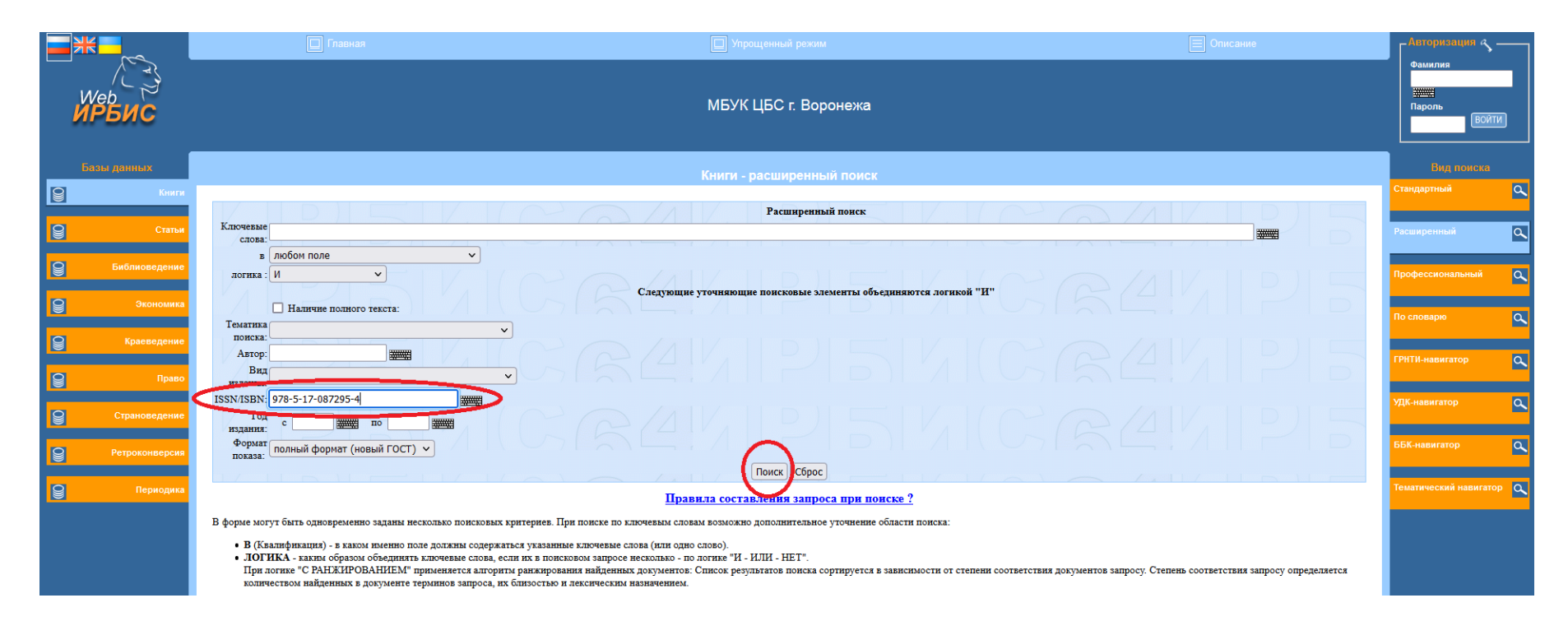

Поиск по ISBN, уникальному номеру книжного издания, позволяет с предельной точностью отыскать нужную книгу.

|   | *              |                                                                                                    |                                                                                                    |                     | ГАвторизация         |       |
|---|----------------|----------------------------------------------------------------------------------------------------|----------------------------------------------------------------------------------------------------|---------------------|----------------------|-------|
|   | Web<br>ИРБИС   |                                                                                                    | МБУК ЦБС г. Воронежа                                                                                         |                     | Фамилия              | ати   |
|   | Базы данных    |                                                                                                    | Книги- результаты поиска                                                                                     |                     | Вид поиска           |       |
| 8 | Книги          |                                                                                                    |                                                                                                    |                     |                      | ٩     |
| 9 | Статьи         | Ключевые слова (полнотекстовый поиск)                                                                                        | Область поиска                                                                                               |                     | Расширенный          | ٩     |
|   | <b>FF</b>      |                                                                                                    |                                                                                                    | Поиск               |                      |       |
|   | Биолиоведение  | Формат представления найденных документов:                                                                                   |                                                                                                    |                     | Профессиональный     | ٩     |
| 9 | Экономика      | полный информационный краткии<br>Поисканый авщос (<>B=978-5-17-087295-4<>)                                                   |                                                                                                    |                     | По словарю           | م     |
| 9 | Краеведение    |                                                                                                    | 16+                                                                                                    |                     |                      |       |
| 0 | Право          | 1. 54(7Coe)<br>T21                                                                                                    |                                                                                                    |                     |                      | ٩     |
|   |                | <u>Тартт, Донна.</u><br>Тайная история [Текст] : роман / Лония Тартт : [пер. с.а                                             | итт Л. Боролкина. Н. Лангилан) - Москва - АСТ. Согона. 2016 - 591 с ISBN 978-5-17-087295-4 (в пер.) - 866-75 | n 50m               | УДК-навигатор        | م     |
| 8 | Страноведение  | ББК <u>84(7Сое)</u><br>Лоц. точки доступа:                                                                                   | па. д. Бородкина, н. ленцванј москва . но 1, сограз, 2010 591 с који 970-51700 (2959) (в цер.) . 000.15      | h <sup>2</sup> or h |                      |       |
| 9 | Ретроконверсия | Бородкин, Денис \nep.\<br>Ленцман, Н. \nep.\                                                                                 |                                                                                                    |                     | ББК-навигатор        | ٩     |
| 9 | Периодика      | Экземпляры всего: 6                                                                                                    |                                                                                                    |                     | Тематический навигат | rop 🔍 |
|   |                | Свободны: Б10 (1), Б33 (1), Б35 (1), Б39 (1), Ц Б (1), Б20 (1)<br>Свободны: Б10 (1), Б33 (1), Б35 (1), Б39 (1), ЦГБ (1), Б26 | (1)                                                                                                    |                     |                      |       |
|   |                | Найти пользие                                                                                                    |                                                                                                    |                     |                      |       |
|   |                |                                                                                                    | краткий формат 🗙 все найленичне 💉 Печать                                                                     |                     |                      |       |
|   |                |                                                                                                    |                                                                                                    |                     |                      |       |

Вид поиска «Профессиональный» позволяет сформулировать "Комплексный поисковый запрос", который включает различные элементы, объединенные разной логикой. На сайте размещена подробная инструкция с правилами составления поискового запроса в этом виде поиска.

| Й | /eb<br>РБИС | МБУК ЦБС г. Воронежа                                                                                                    | Пароль ВОЙТИ                                                                                                    |  |
|---|-------------|----------------------------------------------------------------------------------------------------|----------------------------------------------------------------------------------------------------|--|
|   | РБИС        | ИВУК ЦЪС Г. Воронежа<br>КНИТИ- профессиональный поиск<br>Поксовая поля, обединеннае различной логикой<br>Общеть пояка: (почемае слова<br>Формат представателя: (понем)<br>Формат представателя: (понем)<br>Формат представателя: (понем)<br>Формат представателя: (понем)<br>Формат представателя: (понем)<br>Формат представателя: (понем)<br>Формат представателя: (понем)<br>Формат представателя: (понем)<br>Формат представателя: (понем)<br>Формат представателя: (понем)<br>Формат представателя: (понем)<br>Формат представателя: (понем)<br>Формат (повем) поле<br>Формат представателя: (понем)<br>Формат представателя: (понем)<br>Формат представателя: (понем)<br>Формат представателя: (понем)<br>Формат представателя: (понем)<br>Понемовай запрос: (понем)<br>Правила составаления запроса при пояское?<br>С помощию имполь "Операторы присоедителя: (понемай запрос", и "Общеть пояска", Вы можете сформулировать "Комплекснай запрос", который выловает различие аквенита, объедителяе различие<br>понемо обедитить да или более тераннов пояское варажение с помощью операторов пояска (и порядке убщаяния приоритета):<br>Оператор умериить ", "А или соцемо усекваят - социол 5<br>И, НЕТ - социсол 4<br>Дит искемон * | Пароль Войти<br>Вид понска<br>Стандартный<br>Расширенный<br>Профессиональный<br>Профессиональный<br>По словарю<br>СПНТИ-навигатор<br>СПСК-навигатор<br>ББК-навигатор<br>Тематический навигатор |  |
|   |             | При формировании поисковых выражений необходимо придерживаться следующих простых синтаксических правил:<br>1. Никакие два логические оператора не могут располагаться рядом.<br>2. Используемые скобки должны быть париыми.                                                                                                    |                                                                                                    |  |

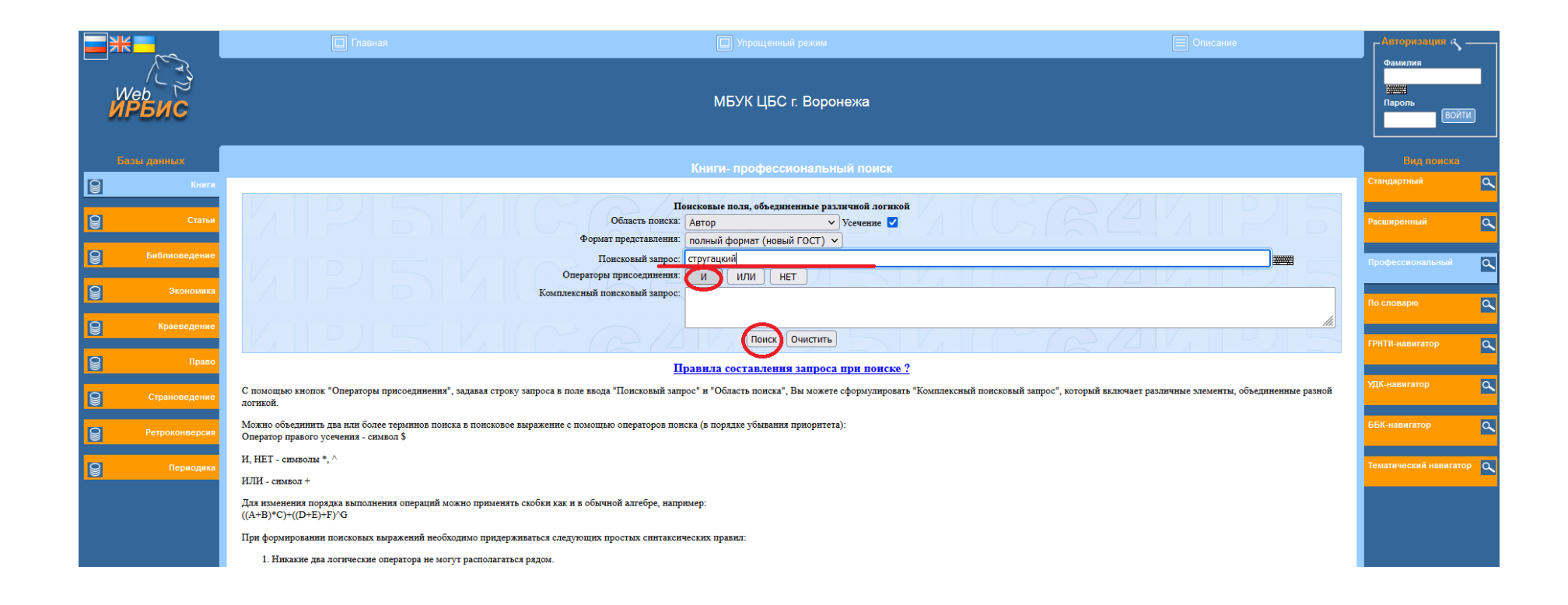

На фото ниже можно увидеть, что комплексный поисковый запрос сформировался автоматически.

| <b>_</b> *           | 🔲 Главная                                                                                      | 🔲 Упрощенный режим                                                                                                    | 🗐 Описание                                                       | САвторизация 5                     |   |
|----------------------|------------------------------------------------------------------------------------------------|----------------------------------------------------------------------------------------------------|------------------------------------------------------------------|------------------------------------|---|
| Web<br>ИРБИС         |                                                                                                | МБУК ЦБС г. Воронежа                                                                                                    |                                                                  | Фамилия<br>####<br>Пароль<br>ВОЙТИ | 0 |
| Базы данных          |                                                                                                | Книги- профессиональный поиск                                                                                                    |                                                                  | Вид поиска                         |   |
| Книги                |                                                                                                |                                                                                                    |                                                                  |                                    | ٩ |
| Статьи               | ИРБИ                                                                                           | Поисковые поля, объединенные различной логикой<br>Область поиска: Автор → Усечение ✓<br>Формат представления: польный формат (новый ГОСТ) → | CREMIPIS                                                         | Расширенный                        | ٩ |
| Библиоведение        |                                                                                                | Понсковый запрос:                                                                                                    |                                                                  | Профессиональный                   | ٩ |
| Экономика            |                                                                                                | Комплексный поисковый запраст (<.>д=стругациий\$<.>)                                                                                        |                                                                  | По словарю                         | ٩ |
| <b>В</b> Краеведение | KIDISIK                                                                                        | Поиск) Очистить                                                                                                    |                                                                  | ГРНТИ-навигатор                    | ٩ |
| Право                |                                                                                                | Правила составления запроса при поиске ?                                                                                                    |                                                                  |                                    |   |
| Страноведение        | С помощью кнопок "Операторы присоединения", задавая<br>логикой.                                | :троку запроса в поле ввода "Поисковый запрос" и "Область поиска". Вы можете сформулировать "Комплексный поисковый за                       | ипрос", который включает различные элементы, объединенные разной | УДК-навигатор                      | ٩ |
| Ретроконверсия       | Можно объединить два или более терминов поиска в поис<br>Оператор правого усечения - символ \$ | ховое выражение с помощью операторов поиска (в порядке убывания приоритета):                                                                |                                                                  | ББК-навигатор                      | ٩ |
| <b>О</b> Периодика   | И, НЕТ - символы *, ^                                                                          |                                                                                                    |                                                                  | Тематический навигатор             | م |
|                      | ИЛИ - символ +                                                                                 |                                                                                                    |                                                                  |                                    |   |
|                      | Для изменения порядка выполнения операций можно приз<br>((A+B)*C)+((D+E)+F)^G                  | енять скобки как и в обычной алгебре, например:                                                                                             |                                                                  |                                    |   |
|                      | При формировании поисковых выражений необходимо пр                                             | церживаться следующих простых синтаксических правил:                                                                                        |                                                                  |                                    |   |

| $\leftarrow$ $\rightarrow$ C $\textcircled{a}$ | C  | 2 & www.libvrn.ru/resource/catalog/                                                                                                    |                 |
|------------------------------------------------|----|----------------------------------------------------------------------------------------------------|-----------------|
| <b>m</b> Начальная страница                    |    |                                                                                                    | 🗅 Другие заклад |
| Ретроконверсия                                 | ı. | 16+<br>\$4P6<br>C87                                                                                                    | ББК-навигатор   |
| Периодика                                      |    | Струтанкий. Аркалий Натанович (1925-1991).<br>Обитаемый остров [Гекст] : [фантаст. роман] / А. и Б. Стругацкие Москва : АСТ ; Минск : Харвест, 2009 412 с ISBN 978-5-17-057686-9 (в пер.) : 97.50 р., 110.2 р., 168.7 р., 10.00 р., 110 р.<br>ББК <u>84Р6</u><br>Доп.точки доступа:<br>Стругацкий, Борис Натанович (1933-2012) |                 |
|                                                |    | Экземпляры всего: 14<br>ф.9 (2), ОНПЛ (1), ф.13 (1), ф.26 (1), ф.27 (1), ф.28 (1), ф.30 (1), ф.33 (1), ф.8 (1), ШТДБ (1), ф.15 (1), Б9 (1)<br>Свободны: ф.9 (2), ОНПЛ (1), ф.13 (1), ф.22 (1), ф.26 (1), ф.27 (1), ф.28 (1), ф.30 (1), ф.33 (1), ф.8 (1), ШТДБ (1), ф.15 (1), Б9 (1)                                           |                 |
|                                                |    | Найти похожие                                                                                                    |                 |
|                                                | 2. | 84P6<br>C 87                                                                                                    |                 |
|                                                |    | Стругацкий, Аркалий Натанович<br>Понедельник начинается в субботу [Текст] : [фантаст. произведения] / А. Стругацкий, Б. Стругацкий М. : Эксмо ; СПб. : Terra Fantastica, 2008 730 с ISBN 978-5-699-17980-0 : 129.3 р.<br>ББК <u>\$495</u><br>Доп.точкия доступа:<br>Стругацкий, Б.                                             |                 |
|                                                |    | Экземпляры всего: 5<br>ф.13 (1), ф.23 (1), ф.30 (1), ф.7 (1), ЦГДБ (1)<br>Свободны: ф.13 (1), ф.23 (1), ф.30 (1), ф.7 (1), ЦГДБ (1)                                                                                                    |                 |
|                                                |    | Найти похожие                                                                                                    |                 |
|                                                | 3. | 84P6<br>C 87                                                                                                    |                 |
|                                                |    | Струганкий. Аркалий Натанович<br>Стажеры [Гекст] : [фантаст. роман] / А. Стругацкий, Б. Стругацкий М. : Эксмо ; СПб. : Terra Fantastica, 2009 255 с ISBN 978-5-17-057850-4 : 99.7 р.<br>ББК <u>84Р6</u><br>Доп. точки доступа:<br>Стругацкий, Б.                                                                               |                 |
|                                                |    | Экземпляры всего: 1<br>ф.27 (1)<br>Свободны: ф.27 (1)                                                                                                    |                 |

Так же можно найти и периодические издания, выписываемые в МБУК «ЦБС» г. Воронежа. Для этого нужно осуществлять поиск в другой базе данных – «Периодика».

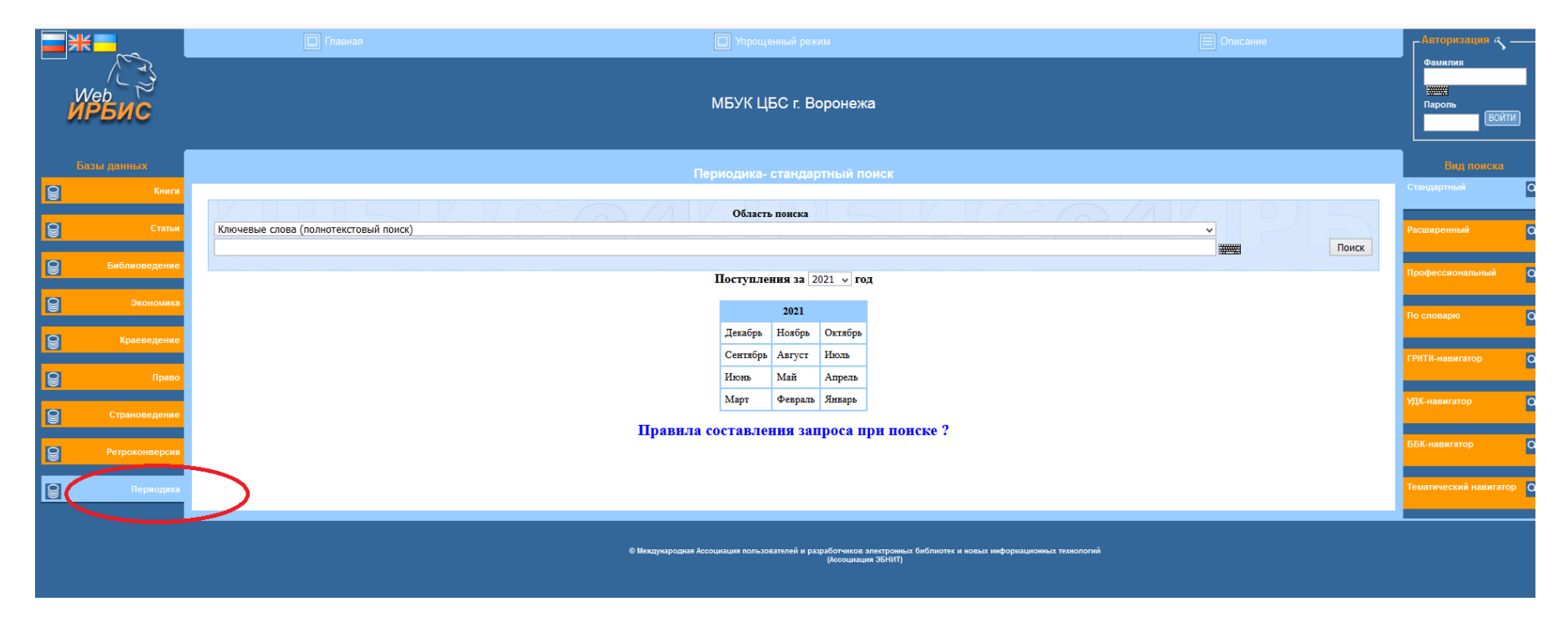

Чтобы найти периодическое издание в электронном каталоге нужно выбрать Стандартный вид поиска.

Затем нужно в области поиска определить признак, по которому искать периодические издания.

Для примера: выберем признак «Заглавие» и попробуем найти журнал «Наука и жизнь».

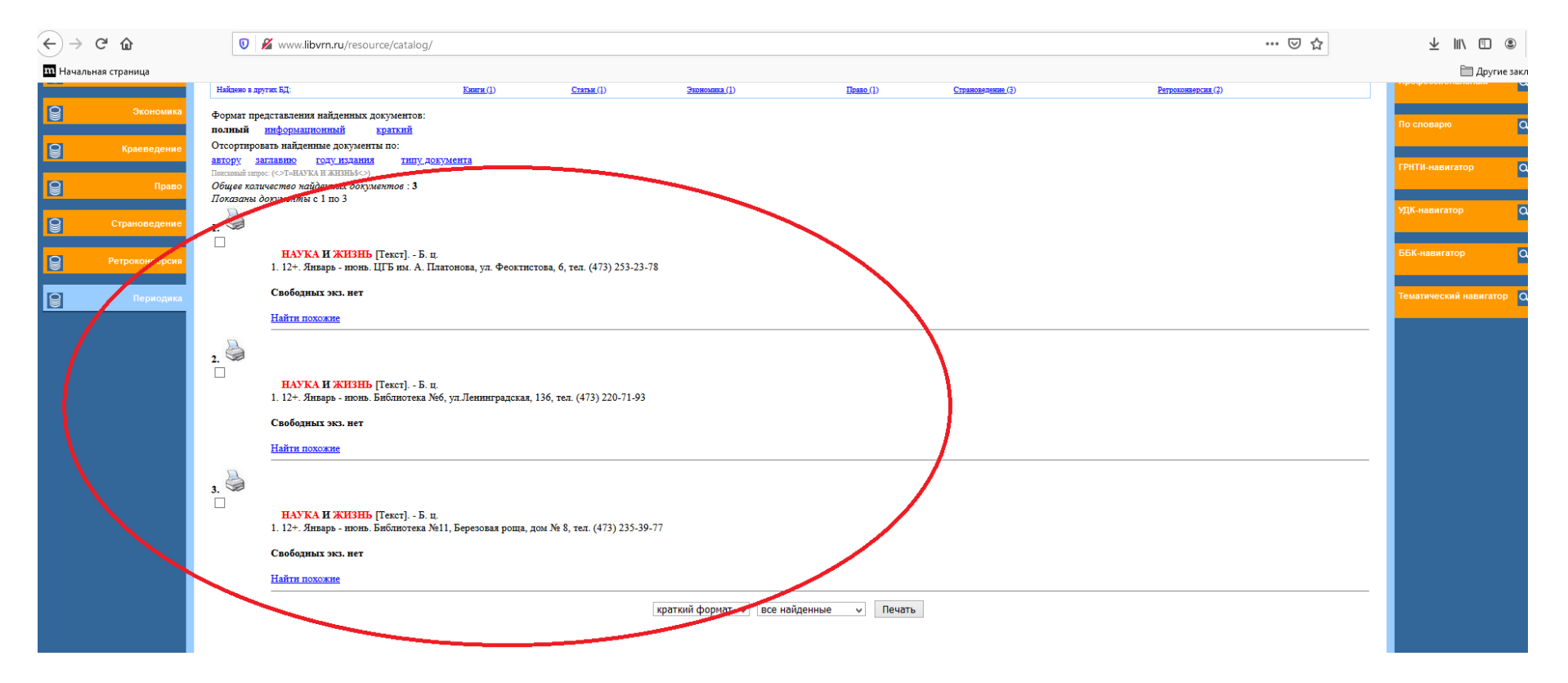

Электронный каталог показывает нам результат поиска. Каждая запись содержит название запрашиваемого издания, его возрастное ограничение, период подписки, номер библиотеки, включая адрес и телефон для удобства пользователя.

Важно знать, что в базе данных «Периодика» в электронном каталоге МБУК «ЦБС» г. Воронежа можно найти издания лишь за текущий год подписки.

Для удобства можно вывести информацию о запрашиваемом периодическом издании на печать.

Стоит отдельно отметить, что в электронном каталоге МБУК «ЦБС» г. Воронежа можно найти только документы на физических носителях, т.е.:

- 1) книги;
- 2) брошюры (печатное издание небольшого объема, содержащее не более 48 страниц);

- 3) периодические издания, выписываемые МБУК «ЦБС» г. Воронежа за текущий год;
- 4) электронные документы на съемных носителях (CD/DVD формат).

Инсталлированные документы и сетевые удаленные документы в электронном каталоге не отображаются.

К инсталлированным документам относят документы, размещаемые на автономных автоматизированных рабочих станциях библиотеки. В МБУК «ЦБС» г. Воронежа инсталлированными документами являются документы базы данных «Гарант».

Сетевые удаленные документы – документы, размещённые на внешних технических средствах, получаемые библиотекой во временное пользование через информационно-телекоммуникационные сети на условиях договора, контракта, лицензионного соглашения с производителем информации. В МБУК «ЦБС» г. Воронежа заключен договор с Базой данных «ЛитРес».

### Сводный электронный каталог библиотек Воронежа

Сводный каталог включает электронные каталоги девяти вузовских библиотек г. Воронежа, Областной универсальной научной библиотеки им. И. С. Никитина и каталог МБУК «ЦБС» г. Воронежа.

Доступ к сводному каталогу можно получить через сайт МБУК «ЦБС» г. Воронежа (<u>https://www.libvrn.ru/</u>) или просто набрав запрос в поисковой строке (<u>https://lib.vsu.ru/zgate?Init+lib\_svkatalog.xml,simple\_sv.xsl+rus</u>).

На сайте МБУК «ЦБС» г. Воронежа (<u>https://www.libvrn.ru/</u>) нужно перейти на страницу «Каталоги» и выбрать «Сводный каталог библиотек Воронежа».

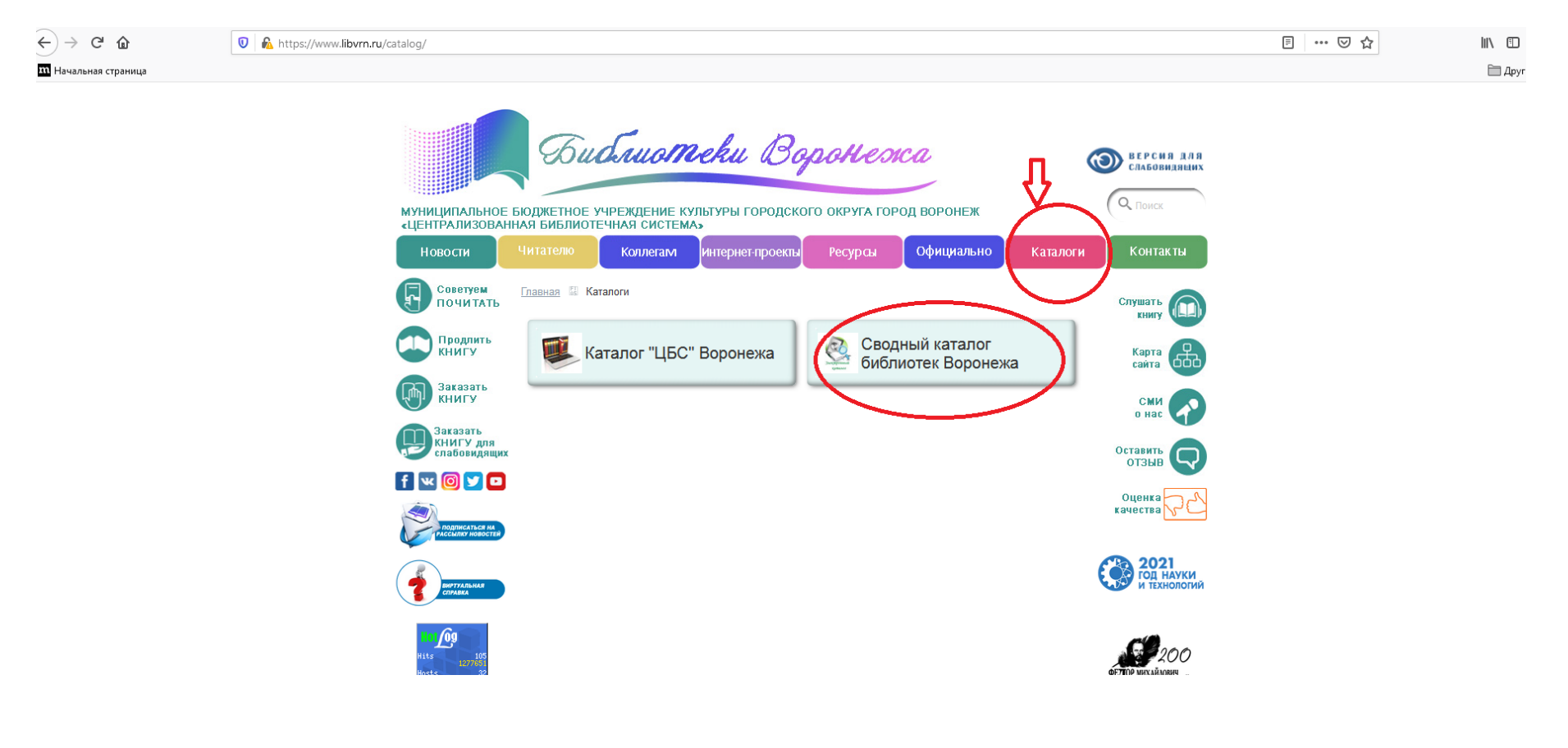

#### Начальная страница Сводного каталога содержит несколько основных элементов.

[Расширенный поиск] [ Справка ] [ Места хранения документов ЗНБ ВГУ ] [ Коды заказчиков ] [ Размещение фондов библиотек вузов Воронежа ]

| Материалы              | Базы данных                     |
|------------------------|---------------------------------|
| Bce                    | Каталог ЗНБ ВГУ 🔥               |
| Монографии             | Каталог ВОУНБ им. И.С. Никитина |
| Сериальные             | Каталог ВПДС                    |
| Статьи, доклады        | Каталог ЦБС г.Воронеж           |
| Подборки               | Каталог библиотеки ВГТУ         |
| Диссертации, рефераты  | Каталог библиотеки ВГУИТ        |
| Учебники               | Каталог библиотеки ВГЛТУ        |
| Патенты                | Каталог библиотеки ВГАУ         |
| Стандарты              | Каталог библиотеки ВГМУ         |
| Законодательные акты   | Каталог библиотеки ВГИИ         |
| Технические отчеты     | Каталог библиотеки ВГПУ         |
| Справочники 🗸          | Каталог библиотеки Бор.ВГУ 🛛 🗸  |
|                        |                                 |
| Автор 🗸                |                                 |
| И 🗸                    |                                 |
| Заглавие 🗸             |                                 |
| И у                    |                                 |
| Тематика 🗸             |                                 |
| 🗹 Показывать местонах  | ождение                         |
| Количество извлекаемых | записей 20 Поиск Прост          |
|                        |                                 |

[Расширенный поиск] [ Справка ] [ Места хранения документов ЗНБ ВГУ ] [ Коды заказчиков ] [ Размещение фондов библиотек вузов Воронежа ]

**1.** Материалы – это то, что именно вы хотите найти в электронном каталоге. Данное поле полезно для тех, кто целенаправленно ищет определенный вид издания, например, если пишет какую-либо научную работу на определенную тему или намерен изучить стандарты своей специальности.

Благодаря полю «Материалы» можно сразу сузить поле поиска до монографий, сериальных изданий, статей, докладов, подборок, диссертаций, рефератов, учебников, патентов, стандартов, законодательных актов, технических отчетов, справочников, словарей или энциклопедий.

2. Базы данных позволяют при необходимости выбрать, в какой именно библиотеке нам нужно найти издание. Все позиции, выделенные синим, обозначают, что поиск будет осуществляться во всех имеющихся базах данных.

**3.** Чуть ниже расположен поля для ввода. По умолчанию в настройках уже стоят такие параметры поиска, как Автор, Заглавие и Тематика. Можно заполнить только одно поле, можно уточнить свой запрос и заполнить все. При этом, стоит сказать, что можно самостоятельно изменить параметры и ввести еще издательство и год публикации.

[Расширенный поиск] [ Справка ] [ Места хранения документов ЗНБ ВГУ ] [ Коды заказчиков ] [ Размещение фондов библиотек вузов Воронежа ]

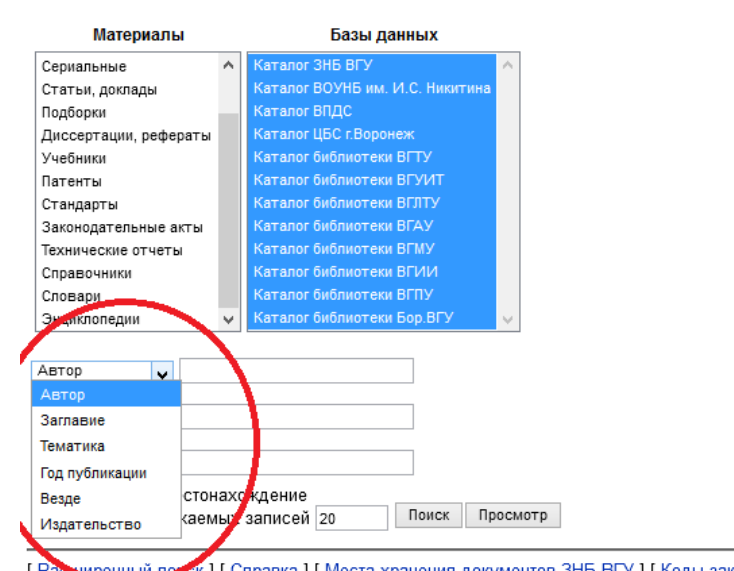

Сводный каталог библиотек г. Воронежа

[Рас. учренный полск.] [ Справка ] [ Места хранения документов ЗНБ ВГУ ] [ Коды заказчиков ] [ Размещение фондов библиотек вузов Воронежа ] Для работы в каком-то определенном каталоге необходимо сначала выбрать базу данных на рабочей панели. Затем ввести необходимые для поиска данные и нажать «Поиск».

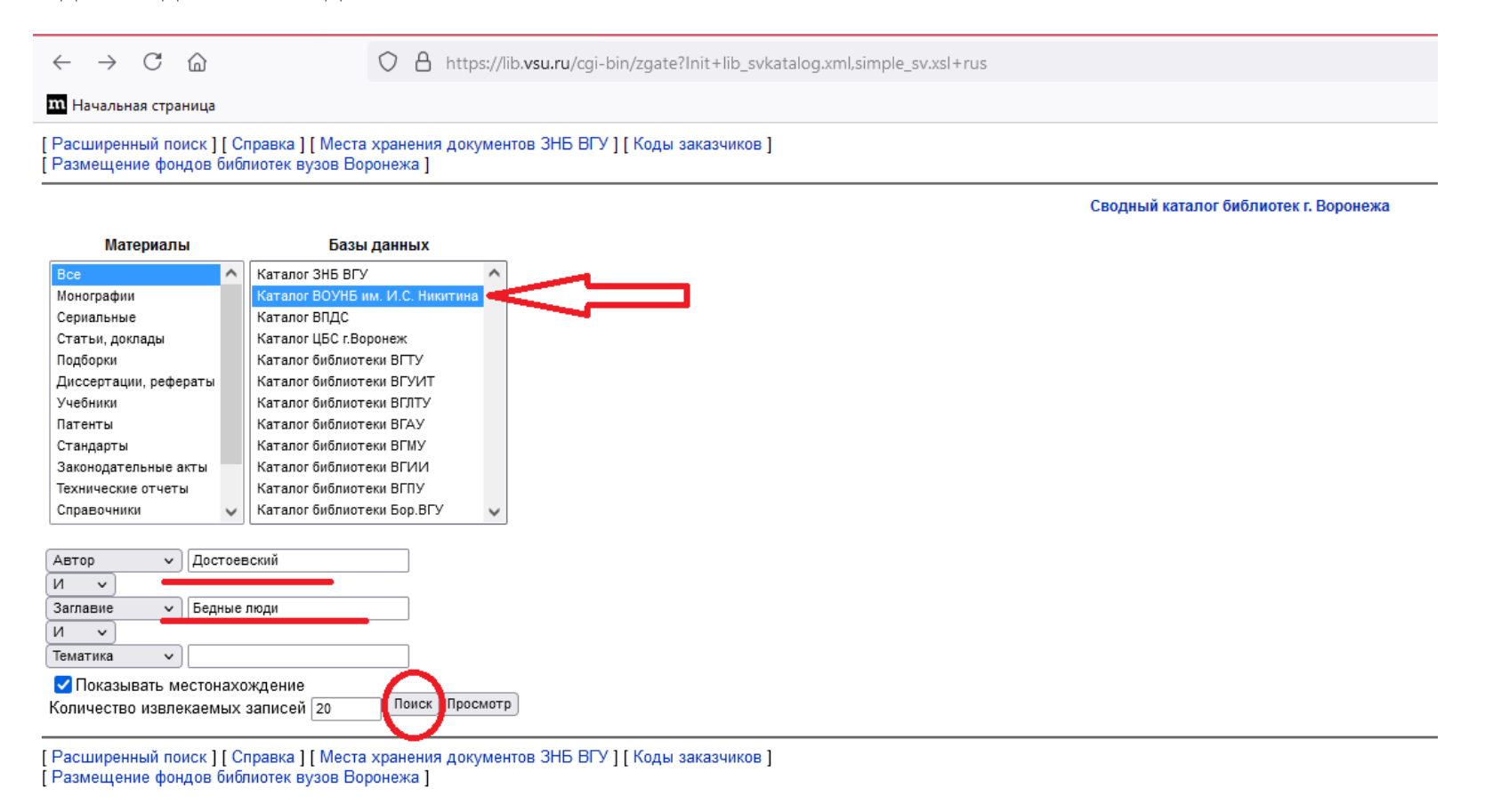

После чего можно увидеть список книг с библиографическим изданием и выбрать устраивающее издание.

| Форма запроса ] [ Места хранения документов ЗНБ ВГУ ]                                                                                                    |
|----------------------------------------------------------------------------------------------------|
| Результаты поиска<br>Записи с 1по9из9                                                                                                    |
| Цостоевский, Федор Михайлович. Собрание сочинений : в 7 т. / Ф. М. Достоевский. — М. : Лексика, 1994.— (Классики русской и зарубежной литературы : КРЗЛ).                                                                                                    |
| Г. 1; Бедные лоди; Двойник; Записки из Мертвого дома : [роман] : [Потербургокая позма] : [поесть] – 1994. – 559 с. – ISBN 5-7235-0053-8 : 7000.00 р.                                                                                                    |
| (Детальная информация)                                                                                                    |
| Образ "маленького человека" в литературе : [книга для чтения]. — Москва : Наука, 1995. — 350, [2] с. ; 22 см. — (Школьная академия). — В прил. помещены коммент. к произведениям А. С. Пушкина, Н. В. Гоголя, Ф. М. Достоевского. — ISBN 5-02-012233-5 (в пер.) : 13000.00 p., 5000.                                                                                                    |
| Постоевский, Федор Михайлович. Бедные люди : Романы, повести / Ф. М. Достоевский .— М. : ЭКСМО-пресс, 2001 .— 544 с. — (Русская классика) .— Содерж.: Бедные люди; Белые ночи; Неточка Незванова; Дядюшкинан; Чужая жена и муж под кроватью; Честный вор .— ISBN 5-04-007928-1 : 57.60 ;<br>.Детальная информация ]                                                                                                    |
| Постоевский, Федор Михайлович. Избранные сочинения / Ф. М. Достоевский ; ред. и примеч. Б. В. Томашевского ; [худож. М. В. Добужинский, Ф. Д. Константинов]. — Москва : Госпитиздат, 1946. — 484 с., [4] л. ил. — Дар Елены Евгеньевны Топильской. — Содержание : Бедные люди ; Белые ночи ; Сег<br>Степанчиково и его обитатели ; Преступление и наказание ; Кроткая ; Мужик Марей ; Сон смешного человека. — 80.00 р., 110000.<br>; Детальная информация ] |
| Цостоевский, Федор Михайлович. Бедные люди .— Воронеж : Центрально-Черноземное книжное издательство, 1983 .— 280 с. : ил. — 20.00 р., 100 000.<br>;Детальная информация ]                                                                                                    |
| Цостоевский, Федор Михайлович. Собрание сочинений : В 12-ти т. / Ф. М. Достоевский ; ред., авт. вступ. ст. Г. М. Фридлендер, ред. М. Б. Храпченко, ил. И. С. Глазунов. — М. : Правда, 1982. — (Библиотека "Огонек", Отеч. классика).                                                                                                    |
| Т. 1; [Бедные лоди; Белые ночи; Романы; Неточка Незванова: Повесть] / авт. примеч. Е. Семенов, авт. примеч. Г. М. Фриндлендер - 1982 384 с., 5 л. цв. ил 2.20 р., 600 000.                                                                                                    |
| [Детальная информация]                                                                                                    |
| цостоевский, Федор Михайлович. Полное собрание сочинений : в 30 т. / Ф. М. Достоевский ; [редкол.: В. Г. Базанов (гл. ред.) и др. ; АН СССР, Ин-т рус. лит. (Пушкин. дом)]. — Л. : Наука, Ленинградское отделение, 1972.                                                                                                    |
| Г. 1: Бедные лоди; Повести и расоказы. 1846 - 1847. – 1972. – 517. (3) с., 1 л. портр.; 22 см. – Худож. е с твенны е произведения. Т. 1 - 17. – Библиогр. в примеч.: с. 515-518. – 2 30 р., 200 000.                                                                                                    |
| [Детальная інформация]                                                                                                    |
| Цостоевский, Федор Михайлович (1821-1881). Бедные люди. — Ленинград : Художественная литература. Ленинградское отделение, 1984. — 324, [3] с. — (Классики и современники, Русская классическая литература). — 20.00 р., 3000000.<br>;Детальная информация ]                                                                                                    |
| П <mark>остоевский, Федор Михайлович (1821-1881)</mark> . Бедные люди. — Москва : Художественная литература, 1976. — 222, [2] с. — 20.00 р., 500000.<br>[Детальная информация ]                                                                                                    |

[Форма запроса ] [ Места хранения документов ЗНБ ВГУ ]

Важность умения ориентироваться в электронном каталоге ВОУНБ им. Никитина объясняется тем, что МБУК «ЦБС» г. Воронежа и ВОУНБ им. Никитина связывает тесное сотрудничество на базе МБА. Межбиблиотечный абонемент основан на использовании документов из фондов других библиотек при их отсутствии в данном фонде. Таким образом, благодаря МБА становится возможным использовать совокупные фонды библиотек, что положительно сказывается на оперативности удовлетворения спроса пользователей библиотек и на имидже библиотеки в целом.

## Попробуем, например, найти книгу Н.В. Гоголя «Вий» в сводном каталоге библиотек Воронежа, в базе Каталога ЦБС.

Для этого вводим необходимые для поиска данные, выбираем базу данных и нажимаем «Поиск».

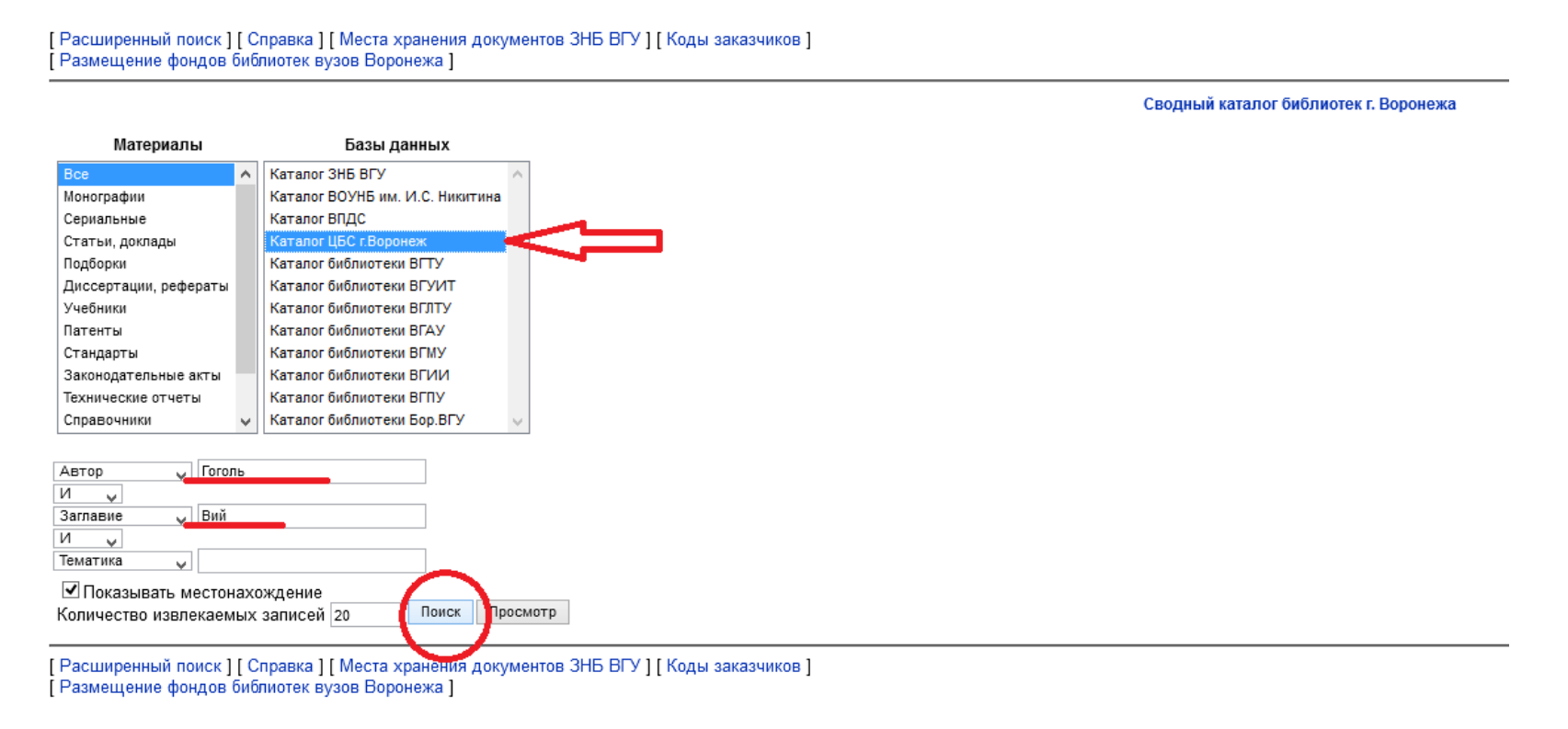

После этого можно увидеть список книг и их библиографическое описание, выбрать устраивающее нас издание. Нажимаем под библиографической записью «Детальная информация», если важно узнать подробности.

| [ Форма запроса ] [ Места хранения документов ЗНБ ВГУ ]                                                                                                    |
|----------------------------------------------------------------------------------------------------|
| Результаты поиска<br>Записи с1по10из10                                                                                                    |
| Гоголь, Николай Васильевич. Вий : [повести] / Н.В. Гоголь ; худож. А. Лебедев .— М. : Стрекоза, 2008 .— 159с. : ил. — (Классика детям) .— ISBN 978-5-89537-520-4 : (в пер.):58p.; 85p. [Детальная информация]                                            |
| Гоголь, Николай Васильевич. Вий : [повести] / Н. Гоголь. — М. ; СПб. : Изд. Дом "Комсомольская правда" : Амфора, 2011. — 287с. — (Великие писатели : золотая коллекция для юношества). — ISBN 978-5-367-01666-6 : (в пер.): 99р. [Детальная информация]  |
| Гоголь, Николай Васильевич. Вий : [повести] / Н.В. Гоголь ; худож. А. Лебедев .— М. : Стрекоза-Пресс, 2001 .— 159с. : ил. — (Классика детям) .— ISBN 5-94563-092-6 : (в пер.): 30р.<br>[ Детальная информация ]                                          |
| Гоголь, Николай Васильевич. Вий : повести / Н.В. Гоголь .— М., : АСТ, 2006 .— 444 с. — ISBN 5-17-036663-9 : (в пер.):105р.50к.<br>[Детальная информация]                                                                                                 |
| Гоголь, Николай Васильевич. Вий [12+] / Н. Гоголь ; худож. А. Лебедев. — М. : Стрекоза, 2008. — 159с. : ил. — (Классика детям). — ф.25. — ISBN 978-5-89537-520-4 : (в пер.):85р.0к.<br>[Детальная информация]                                            |
| Гоголь, Николай Васильевич. Вий [12+] : повести : / Н.В. Гоголь .— М. : Эксмо, 2014 .— 540с. — (Русская классика) .— ISBN 978-5-699-69140-1 : (в пер.): 126р.90к.; 30р.<br>[Детальная информация]                                                        |
| Гоголь, Николай Васильевич. Вий [12+] : [повести] / Н.В. Гоголь ; худож. А. Лебедев .— М. : Стрекоза, 2014 .— 159с. : ил .— (Школьная классика детям) .— ISBN 978-5-9951-2140-4 : (в пер.): 151р.<br>[Детальная информация]                              |
| Гоголь, Николай Васильевич. Вий и другие повести [16+] / Н.В. Гоголь. — М. : АСТ, 2014. — 446с. — (Русская классика). — ISBN 978-5-17-060442-5 : (в пер.): 271р.<br>[Детальная информация]                                                               |
| Гоголь, Николай Васильевич. Вий [16+] : сборник повестей : / Н.В. Гоголь ; авт. предисл. и примеч. Т. Вакуленко, Н. Косенко .— Харьков : Книжный клуб семейного досуга, 2006 .— 318с. : ил. — ISBN 966-343-310-8 : (в пер.): 10p. [Детальная информация] |
| Гоголь, Николай Васильевич. Вий [12+] : [повести] / Н.В. Гоголь ; худож. А. Лебедев .— М. : Стрекоза, 2008 .— 159с. : ил. — (Классика детям) .— ISBN 978-5-89537-520-4 : (в пер.): 58p.; 85p.; 20p. [Детальная информация]                               |

[Форма запроса] [ Места хранения документов ЗНБ ВГУ ]

Детальная информация позволяет увидеть нам не только библиографическое описание книги, но и список библиотек МБУК «ЦБС», в которых она хранится, количество экземпляров запрашиваемой книги, а также инвентарный номер (столбец «Шифр хранения»), индекс ББК и авторский знак (столбец «Полочный индекс»).

Кроме того, в сводном каталоге содержится информация о количестве внесенных в запись правок и дополнений. Так, мы видим, что в данную запись было внесено два дополнения, т.е. книга Н.В. Гоголя «Вий» от издательства «Стрекоза», имеющая ISBN 978-5-89537-520-4, в твердом переплете, поступала в библиотеки-филиалы МБУК «ЦБС» по двум разным накладным.

| Форма запроса ] [                                                                           | >> ] [ Места х | кранения документо | в ЗНБ ВГУ ]      |                 |
|---------------------------------------------------------------------------------------------|----------------|--------------------|------------------|-----------------|
| Записи с1по1из10                                                                            |                |                    |                  |                 |
| Готор - Николай Васильевич. Вий : [повести] / Н.В. Гоголь ; худож. А. Лебедев .— М. : Стрек |                |                    |                  |                 |
| CBS 08.06.2009<br>CBS 01.02.2010                                                            |                |                    |                  |                 |
| Местонахождение и доступность                                                               |                |                    |                  |                 |
| Место хранения                                                                              | Всего экз.     | Свободных экз.     | Шифр(ы) хранения | Полочный индекс |
| ЦБС                                                                                         |                |                    |                  |                 |
|                                                                                             | 11             | 11                 | 128395           | 84P1 F58        |
| ф.1                                                                                         | <b>—</b>       | 1                  | 128395           | 84P1 F58        |
| ф.19                                                                                        | 1              | 1                  | 128395           | 84P1 F58        |
| ф.21                                                                                        | 1              | 1                  | 128395           | 84P1 F58        |
| ф.22                                                                                        | 1              | 1                  | 128395           | 84P1 F58        |
| ф.23                                                                                        | 1              | 1                  | 128395           | 84P1 F58        |
| ф.25                                                                                        | 1              | 1                  | 128395           | 84P1 F58        |
| ф.5                                                                                         | 1              | 1                  | 128395           | 84P1 F58        |
| ф.8                                                                                         | 1              | 1                  | 128395           | 84P1 F58        |
| ф.9                                                                                         | 1              | 1                  | 128395           | 84P1 F58        |
|                                                                                             | _              |                    |                  |                 |
| Полочный индекс                                                                             | :              |                    |                  |                 |
| 84P1                                                                                        |                |                    |                  |                 |
| F58                                                                                         |                |                    |                  |                 |
|                                                                                             |                |                    |                  |                 |

[Форма запроса] [>>] [Места хранения документов ЗНБ ВГУ]

Список библиотек позволяет читателю выбрать наиболее удобную по расположению библиотеку, чтобы взять нужную книгу.

Адреса и телефоны всех библиотек-филиалов МБУК «ЦБС» г. Воронежа можно найти на сайте <u>https://www.libvrn.ru/</u> в разделе «Контакты».

Важно упомянуть о том, что если не удалось найти для пользователя нужную книгу, то в МБУК «ЦБС» г. Воронежа активно на практике используется **BCO** (внутрисистемный обмен литературой), т.е. передача литературы из одного структурного подразделения библиотечной системы в другое на время, что и позволяет обеспечить оперативное удовлетворение индивидуальных запросов пользователей. Библиотеки-филиалы, активно использующие в своей работе BCO, значительно улучшают качество обслуживания читателей.